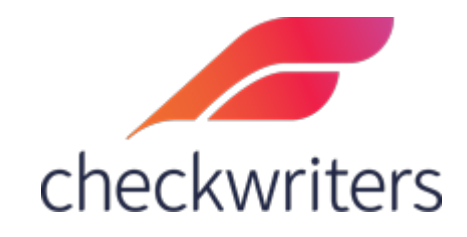

## CHECKWRITERS

ASSIGNING ROLES TO USERS

## Overview

In the **HR Admin** module, select *Security Control Center > Role Security*.Select the role you would like to assign to a user in the dropdown menu above the list of users. **PLEASE VERIFY THAT YOU HAVE THE CORRECT ROLE SELECTED**.

| HR Admin<br>Additional Modules | Setup     Assignment      |               |           |                           |               |             |  |  |
|--------------------------------|---------------------------|---------------|-----------|---------------------------|---------------|-------------|--|--|
| 🚑 Hire Employees               | ROLES Accruals - Accruals |               |           |                           |               |             |  |  |
| Manage Employees               | 10 RESULTS                | grid search   |           | C III GRID OPTIONS EXPORT |               |             |  |  |
| _                              | Assign 🔅                  | Employee ID 🕀 | Last Name | First Name                | Middle Name 4 | Role Code 4 |  |  |
| Compliance                     |                           | 1350          | Evans     | Quinn                     |               | ESS         |  |  |
| 🏟 HR Setup                     |                           | 1348          | Jackson   | William                   | J.            | ESS         |  |  |
| ACA Center                     |                           | 1351          | Jones     | Lauryn                    |               | ESS         |  |  |
| CA Center                      |                           | 1359          | King      | Karen                     |               | ESS         |  |  |
| 🛗 Time Off Center              |                           | 1361          | Lake      | Sheila                    |               | ESS         |  |  |
| <b>Q</b> Communications        |                           | 1200          | Mannion   | Jenn                      |               | ESS         |  |  |
|                                |                           | 1006          | Molter    | Peter                     |               | ESS         |  |  |
| Document Center                |                           | 1230          | Paterno   | Ben                       |               | ESS         |  |  |
| Security Control Center        |                           | 1031          | Sears     | Jocelyn                   |               | ESS         |  |  |
| Employee Enrollment            |                           | 1352          | Smith     | Davi                      |               | ESS         |  |  |
| Users Audit Log                |                           |               |           |                           |               |             |  |  |
| Role Security                  |                           |               |           |                           |               |             |  |  |

Once you have verified the role you have selected, check off applicable user and then hit **Save** on the bottom.

| Role Se                                                                                                    | curity           |           |            |               |                             |  |  |
|----------------------------------------------------------------------------------------------------|------------------|-----------|------------|---------------|-----------------------------|--|--|
| Setup Assignment                                                                                                    |                  |           |            |               |                             |  |  |
| ROLES Accr                                                                                                    | ruals - Accruals |           |            |               | *                           |  |  |
| 10 RESULTS grid search                                                                                                    |                  |           |            |               | C III GRID OPTIONS I EXPORT |  |  |
| Assign                                                                                                    | Employee ID      | Last Name | First Name | Middle Name 💠 | Role Code                   |  |  |
|                                                                                                    | 1350             | Evans     | Quinn      |               | ESS                         |  |  |
| <ul> <li>Image: A set of the set of the</li></ul> | 1348             | Jackson   | William    | J.            | ESS                         |  |  |
|                                                                                                    | 1351             | Jones     | Lauryn     |               | ESS                         |  |  |
|                                                                                                    | 1359             | King      | Karen      |               | ESS                         |  |  |
|                                                                                                    | 1361             | Lake      | Sheila     |               | ESS                         |  |  |
|                                                                                                    | 1200             | Mannion   | Jenn       |               | ESS                         |  |  |
|                                                                                                    | 1006             | Molter    | Peter      |               | ESS                         |  |  |
|                                                                                                    | 1230             | Paterno   | Ben        |               | ESS                         |  |  |
|                                                                                                    | 1031             | Sears     | Jocelyn    |               | ESS                         |  |  |
|                                                                                                    | 1352             | Smith     | Davi       |               | ESS                         |  |  |
|                                                                                                    |                  |           |            |               |                             |  |  |
|                                                                                                    | ¥ CANCEL         |           |            | SAVE (1)      |                             |  |  |

This will bring up a Save Confirmation. Again, please verify that the proper role and the proper employee are being assigned to avoid giving anyone access that they are not intended to have. Select *Yes* when you have confirmed.

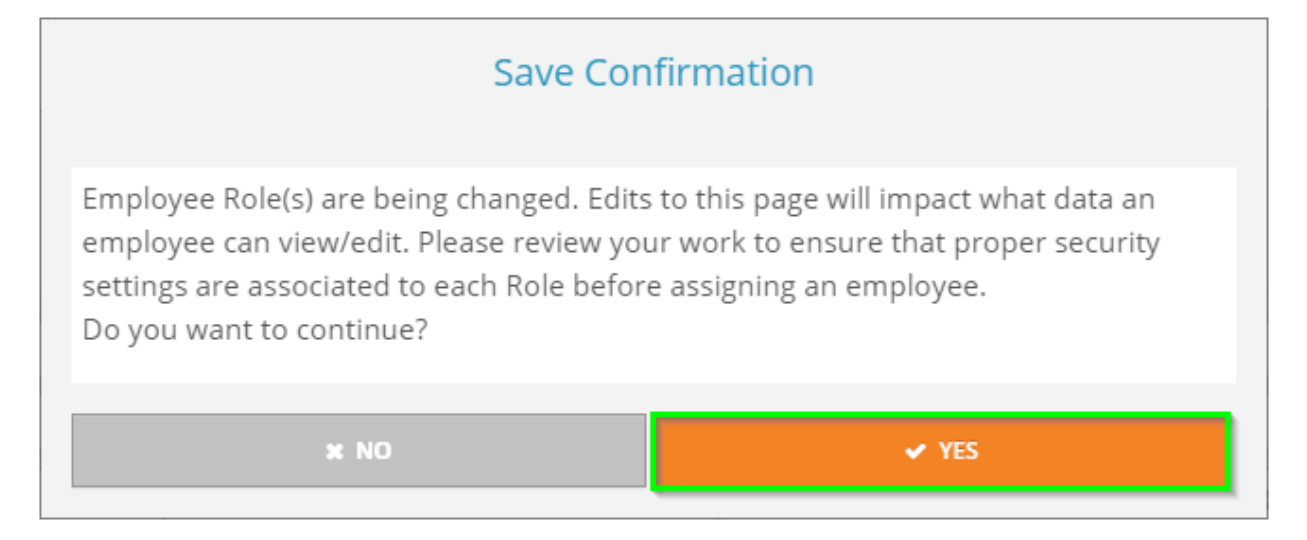

Now that the user has been given a manager role, it is time to assign employees to the user so they can make approvals (Attendance, Time Off, etc). To do so, go to *User Assignment*, also under **Security Control Center**. In this area, select the applicable manager in the top dropdown area. Once they are selected, check off the name(s) of the employee(s) you would like to assign. Once they are checked off, you can select *Save* to save the assignments.

| User Assignment                                                                                                    |                   |           |              |                   |            |                      |                       |
|----------------------------------------------------------------------------------------------------|-------------------|-----------|--------------|-------------------|------------|----------------------|-----------------------|
| Employees Requests Reports Notifications                                                                                           |                   |           |              |                   |            |                      |                       |
| USERS [jackson, William (1348) - (Accruals)                                                                                        |                   |           |              |                   |            |                      |                       |
| A - Active         V         27 EMPLOYEES         Search Employees         Employee Name         III GRID OPTIONS         DE KPORT |                   |           |              |                   |            |                      |                       |
| Assign                                                                                                    | n 💠 Employee ID 🔅 | Last Name | First Name 💠 | Employee Status 💠 | Gender \$  | Department \$        | Location \$           |
|                                                                                                    | 1407              | В         | Mike         | A - Active        | M - Male   | 05 - Service         | 04 - Springfield      |
| <                                                                                                    | 1370              | Canon     | Maryjane     | A - Active        | F - Female | 01 - Administration  | 01 - West Springfield |
|                                                                                                    | 1080              | Daley     | James C      | A - Active        | M - Male   | 01 - Administration  | 04 - Springfield      |
|                                                                                                    | 1015              | Dudeck    | Kayla        | A - Active        | F - Female | 05 - Service         |                       |
|                                                                                                    | 1350              | Evans     | Quinn        | A - Active        | F - Female | 01 - Administration  |                       |
|                                                                                                    | 1349              | Hall      | Phil         | A - Active        | M - Male   | 01 - Administration  | 01 - West Springfield |
|                                                                                                    | 1348              | Jackson   | William      | A - Active        | M - Male   | 05 - Service         |                       |
| <ul> <li></li> </ul>                                                                                                    | 1369              | John      | Johnson      | A - Active        | M - Male   | 05 - Service         |                       |
|                                                                                                    | 1400              | Johnson   | James        | A - Active        | M - Male   | 01 - Administration  |                       |
|                                                                                                    | 1351              | Jones     | Lauryn       | A - Active        | F - Female | 05 - Service         |                       |
|                                                                                                    | 1373              | Jones     | Susan        | A - Active        | F - Female | 01 - Administration  |                       |
|                                                                                                    | 1402              | Jones     | John         | A - Active        | M - Male   | 01 - Administration  |                       |
| <b>~</b>                                                                                                    | 1359              | King      | Karen        | A - Active        | F - Female | 05 - Service         |                       |
|                                                                                                    | 1356              | Knight    | Mike         | A - Active        | M - Male   | 01 - Administration  |                       |
|                                                                                                    | 1361              | Lake      | Sheila       | A - Active        | F - Female | 05 - Service         |                       |
|                                                                                                    | 1200              | Mannion   | Jenn         | A - Active        | F - Female | 05 - Service         |                       |
|                                                                                                    | 1006              | Molter    | Peter        | A - Active        | M - Male   | 04 - Sales/Marketing |                       |
|                                                                                                    | 1230              | Paterno   | Ben          | A - Active        | M - Male   | 02 - Manufacturing   |                       |
| * CANCEL                                                                                                    |                   |           |              |                   | ✓ SAVE (5) |                      |                       |

Also in this area, you can assign requests, reports, notifications. For example, to assign time off requests, select the *Requests* tab. Check off **Time Off**, and any other applicable requests, and then hit <u>Save</u> on the bottom. Your user will now be able to approve the time and requests for the employees assigned to them!